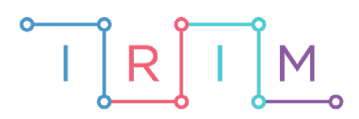

IRIM - Institut za razvoj i inovativnost mladih

# micro:bit u nastavi

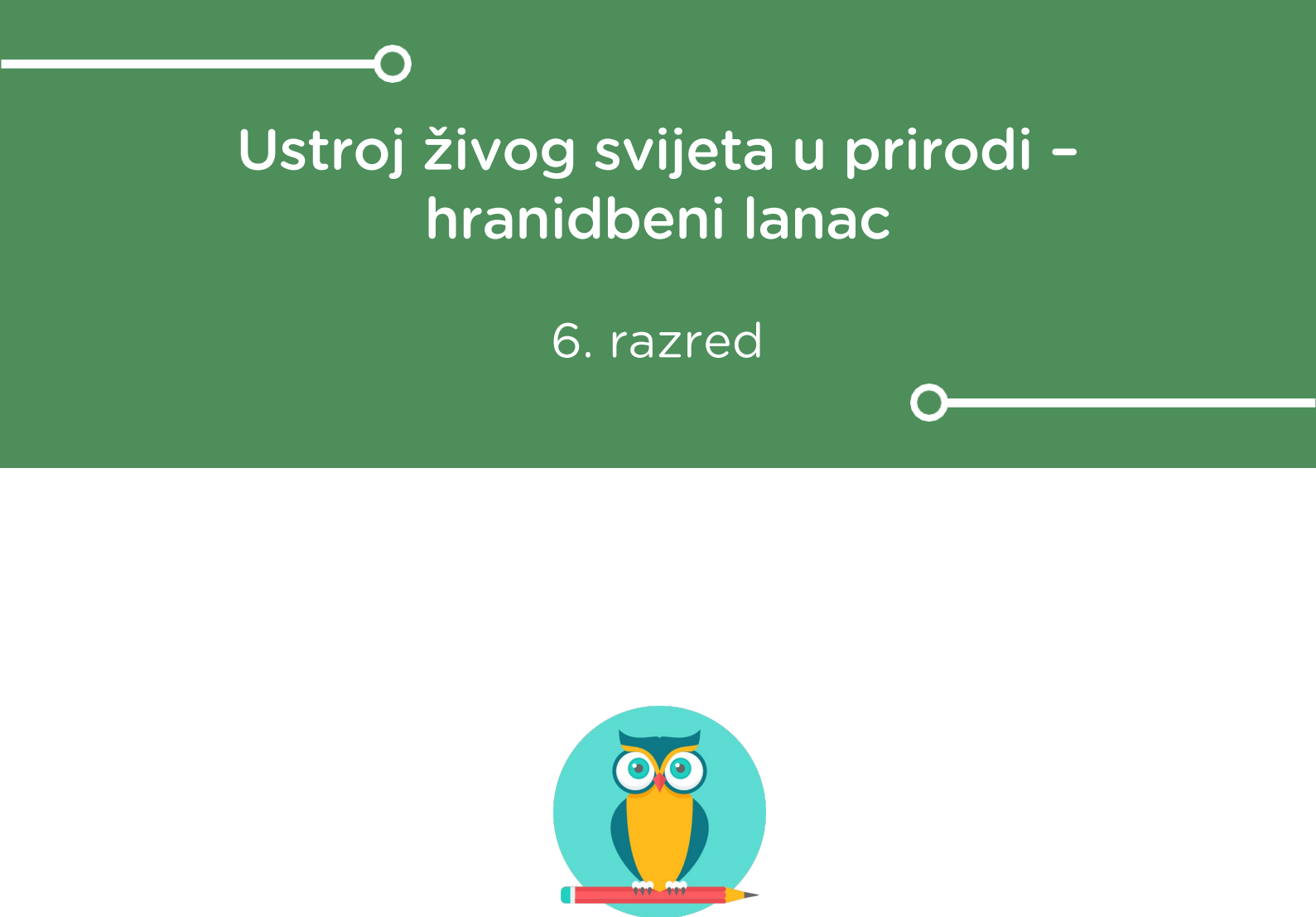

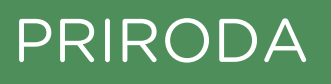

# -O Ustroj živog svijeta u prirodi – hranidbeni lanac

Izradite program pomoću kojeg će učenici utvrditi međuodnose članova hranidbenog lanca, a i zabavit će se igrajući igru sličnu igri Kamen, škare, papir u paru s prijateljem.

Ovu lekciju možete pronaći na edukacijskom portalu Izradi! na poveznici: <u>https://bit.ly/zivi-</u> svijet-u-prirodi.

## -O Korištenje s učenicima

| Predmet                   | Priroda                              |
|---------------------------|--------------------------------------|
| Razred 6., osnovna škola  |                                      |
| Polugodište               | 1.                                   |
| Nastavna cjelina          | Živa bića, stanište i životni uvjeti |
| Tema                      | Ustroj živog svijeta u prirodi       |
| Ključne riječi            | hranidbeni odnosi                    |
| Ideja i izrada materijala | Dalia Kager                          |

U ovoj igri je proizvođač jači od razlagača, potrošač je jači od proizvođača, a razlagač je jači od potrošača. Igrati mogu u paru. Da bi učenik bio uspješan u igri, mora razumjeti povezanost proizvođača, potrošača i razlagača u hranidbenom lancu.

Ovisno o inačici programa koju učitelj odabere, učenik ima kontrolu u odabiru slike (inačica s gumbima A, B i A + B) ili nema kontrolu već ovisi o slučajnom odabiru programa (inačica kad se micro:bit protrese).

Učenici pomoću ponuđene datoteke mogu vježbati na razne načine: na redovnoj nastavi također možemo koristiti micro:bit s danom datotekom. Jedan je način da na kraju sata, nakon obrađenog nastavnog sadržaja, napravimo igru između učenika, jednako kao i na početku sata, kao ponavljanje i uvodni dio. Učenici će igrati u parovima. Kod kuće, s nekim od ukućana ili školskim kolegom.

Na dopunskoj / dodatnoj nastavi (ako je imate).

## -O Opis programa

Program treba raditi tako da kad protresete micro:bit, na zaslonu će se prikazati jedna od sličica koja prikazuje člana hranidbenog lanca (sličice koje prikazuju proizvođača, potrošača i razlagača dogovorite unutar razreda ili koristite ove predložene u programu). Uspoređujete prikazane slike na dva micro:bita te određujete "tko je jači" – potrošač je jači od proizvođača, razlagač je jači od potrošača, a proizvođač je jači od razlagača.

Ovdje su predstavljene dvije inačice programa – inačica u kojoj protresete micro:bit nemate utjecaj na odabir prikazane slike, a u drugoj inačici pritiskom na određenu tipku sami odabirete kojeg člana hranidbenog lanca želite prikazati (kao što biste to učinili i u igri Kamen, škare, papir).

Program se izrađuje u MakeCode editoru, <u>https://makecode.microbit.org/</u>.

## -O Izrada programa

#### 1. korak

Iz kategorije Input umetnite on shake. Program će započeti kada protresemo micro:bit.

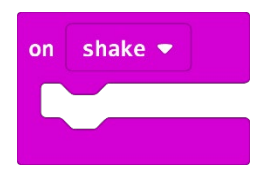

#### 2. korak

U kategoriji **Variables** kliknete na **Make a variable**, u ponuđenu kućicu upišite ime nove varijable, u ovom slučaju neka bude **slucajnibroj** (kod imenovanja varijabli vodite računa da ne ostavljate prazna mjesta (razmake) kod višečlanih naziva), te kliknete na OK. Nakon toga, svakim ponovnim klikom na kategoriju **Variables**, jedna od ponuđenih varijabli bit će upravo **slucajnibroj**.

| New variable name: |    |   |        |   |
|--------------------|----|---|--------|---|
| slucajnibroj       |    |   |        |   |
|                    | Ok | ~ | Cancel | × |

U kategoriji **Variables** izaberete naredbu **set slucajnibroj to 0**. Iz kategorije **Math** dovucite naredbu **pick random 0 to 10** i broj 10 promijenite u 2.

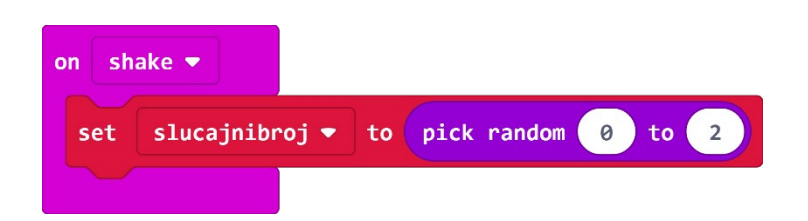

Zašto ste podesili **pick random 0 to 2** ako imate tri sličice, tj. tri moguća izbora? Budući da micro:bit ne razaznaje sličice kao što to mi radimo, svakoj sličici pridružujete vrijednost iskazanu u brojevima. Kako računalo počinje brojati od 0, tako jedna sličica ima pridružen broj 0, druga ima 1, a treća broj 2. Naredba **pick random** će nasumično prikazati jednu od tri sličice svaki puta kad protresemo micro:bit.

#### 4. korak

Sada trebate u program dodati uvjetnu naredbu **if then else** koja će ispitati postavljeni uvjet. Iz kategorije naredbi **Logic** odaberite blok **if then else**.

Naredba **if** –ispituje da li je vrijednost varijable **slucajnibroj** jednaka 0 – iz kategorije **Logic** odaberite naredbu za provjeru jednakosti i stavite na mjesto **true** u petlji **if**.

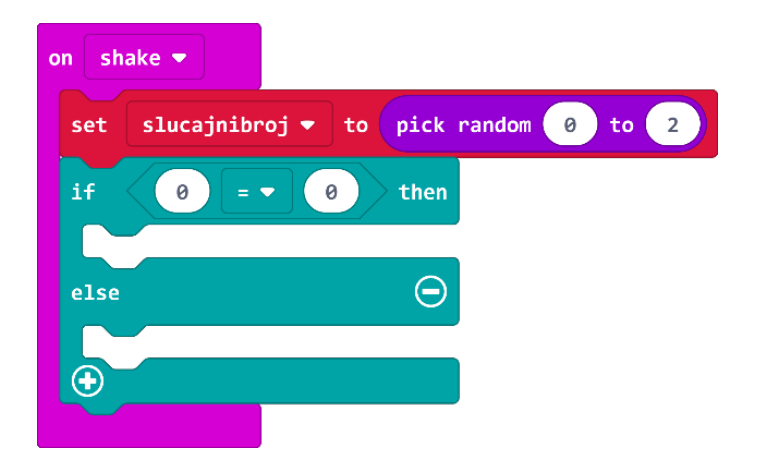

#### 5. korak

Na mjesto prve 0 u naredbi jednakosti umetnite varijablu **slucajnibroj** koju ćete pronaći u kategoriji **Variables**.

| on sł | nake 🔻                               |
|-------|--------------------------------------|
| set   | slucajnibroj ▼ to pick random 0 to 2 |
| if    | slucajnibroj ▼ = ▼ 0 then            |
|       |                                      |
| else  | Θ                                    |
| •     |                                      |
|       |                                      |

Ako je vrijednost varijable **slucajnibroj** koju je odabrala naredba **pick random** zaista jednaka vrijednosti 0, tada ćete (u dijelu petlje **then**) pomoću naredbe **show leds** iz kategorije **Basic** prikazati dogovoreni lik za proizvođača u hranidbenom lancu. U ovom programu to je smješko.

| on sh | nake 🔻                               |
|-------|--------------------------------------|
| set   | slucajnibroj 🔻 to pick random 0 to 2 |
| if    | slucajnibroj ▼ = ▼ 0 then            |
| she   | ow leds                              |
|       |                                      |
|       |                                      |
|       |                                      |
|       |                                      |
| else  | $\Theta$                             |
| Ð     |                                      |
|       |                                      |

## 6. korak

Tako ste dobili sličicu koja se prikazuje ako slučajni broj bude 0. Sada trebate proširiti petlju **if then else** klikom plus u lijevom kutu bloka **if then else.** Time ćete dodati **else if** dio u naredbu.

| on shake 🔻 |                      |               |
|------------|----------------------|---------------|
| set slucaj | nibroj 👻 to 🛛 pick 🛛 | random 0 to 2 |
| if slu     | cajnibroj 🔻 💷 🔻      | 0 then        |
| show leds  |                      |               |
|            |                      |               |
|            |                      |               |
|            |                      |               |
|            |                      |               |
| else if    | then                 | Θ             |
|            |                      |               |
| else       |                      | $\Theta$      |
|            |                      |               |
|            |                      |               |

Naredba **else if** ponovno ispituje uvjet – ako je vrijednost varijable jednaka 1, tada prikaži sličicu koja prikazuje potrošača (u ovom programu to je emotikon s ozbiljnim licem).

## 7. korak

Sada ćete koristiti opciju **duplicate** (pritiskom desne tipke miša na blok koji želite kopirati čiji rub se obrubi debljom žutom linijom) kako biste dobili naredbu za jednakost i varijablu **slucajnibroj**.

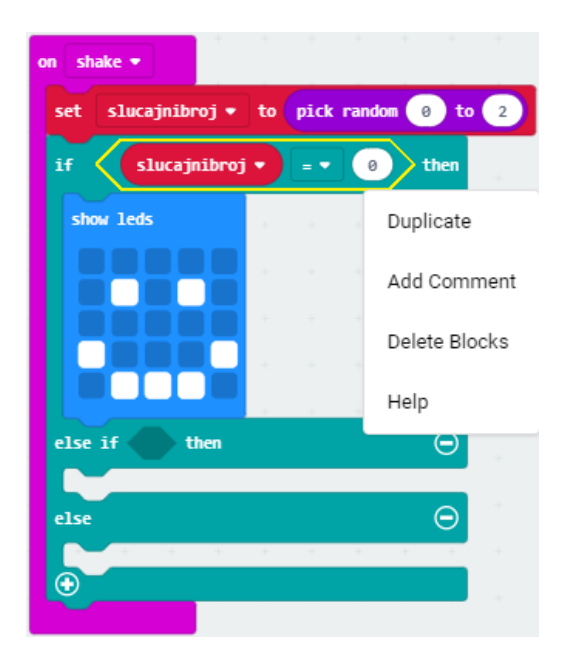

## 8. korak

Broj nula u drugom polju jednakosti promijenit ćete u 1, a iz kategorije **Basic** odabrat ćete **show leds** te umetnuti pored naredbe **then** u petlji i nacrtati ozbiljno lice.

| on shake 💌                               |
|------------------------------------------|
| set slucajnibroj ▼ to pick random 0 to 2 |
| if slucajnibroj 🔻 = 🕶 0 then             |
| show leds                                |
|                                          |
|                                          |
|                                          |
| else if slucajnibroj 🔹 = 🔹 1 then 💬      |
| show leds                                |
|                                          |
|                                          |
| else $igodot$                            |
|                                          |

Ponovite postupak iz koraka 6 i dodajte još jedan **else if** koji će ispitati je li vrijednost varijable **slucajnibroj** jednaka broju 2. Učinite potrebe izmjene i dodajte novu sličicu.

**Else** dio obrišite pritiskom na minus koji se nalazi pokraj njega jer vam u ovom primjeru taj dio naredbe nije potreban.

## **Gotov program**

| on shake 💌                                   |
|----------------------------------------------|
| set slucajnibroj - to pick random 0 to 2     |
| if <b>Slucajnibroj ▼ = ▼ 0</b> then          |
| show leds                                    |
|                                              |
|                                              |
|                                              |
|                                              |
| else if slucajnibroj 🔻 = 🔹 1 then $\bigcirc$ |
| show leds                                    |
|                                              |
|                                              |
|                                              |
|                                              |
| else if slucajnibroj 🔻 = 🔹 2 then 💬          |
| show leds                                    |
|                                              |
|                                              |
|                                              |
|                                              |
| •                                            |
|                                              |

## <u>Izrada programa – 2. način</u>

Ova je inačica programa jednostavnija za izradu i učenici imaju kontrolu nad odabirom slike koja će se prikazati.

#### 1. korak

Iz kategorije Input odaberite blok on button A pressed.

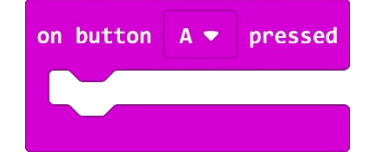

Iz kategorije **Basic** odaberite **show leds** i stavite unutar bloka **on button A pressed**. Nacrtajte nasmiješeno lice.

| 0 | n butt | on 🖌 | • | pres | sed |
|---|--------|------|---|------|-----|
|   | show   | leds |   |      |     |
|   |        |      |   |      |     |
|   | H      |      |   |      |     |
|   |        |      |   |      |     |
|   |        |      |   |      |     |
|   |        |      |   |      |     |

#### 3. korak

Koristite opciju dupliciranja prvog bloka:

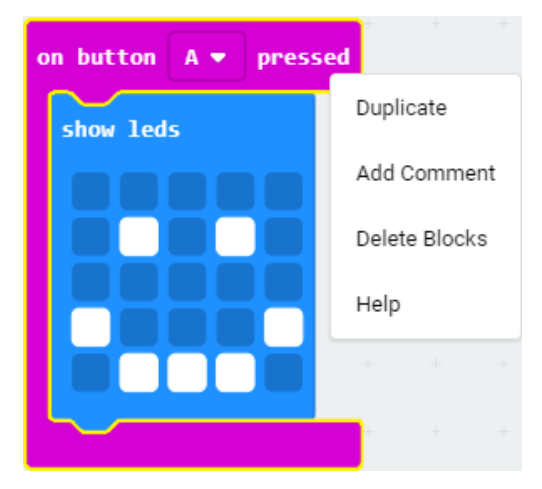

te mijenjate gumb A u gumb B klikom na strelicu pored A. Nasmiješeno lice prepravite u ozbiljno.

Sada imamo dva bloka programa:

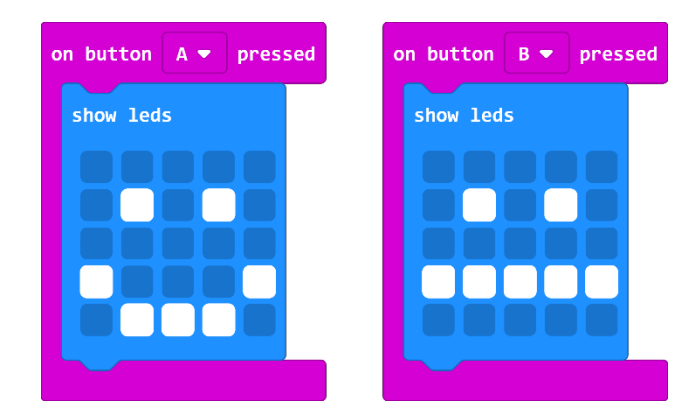

Treći blok također dobijete dupliciranjem jednog od dva gotova bloka, gumb mijenjate u A + B te crtamo tužno lice.

## **Gotov program**

| on button A 🔻 pressed | on button 🛛 💌 pressed | on button A+B 🕶 pressed |
|-----------------------|-----------------------|-------------------------|
| show leds             | show leds             | show leds               |
|                       |                       |                         |
|                       |                       |                         |
|                       |                       |                         |
|                       |                       |                         |
|                       |                       |                         |